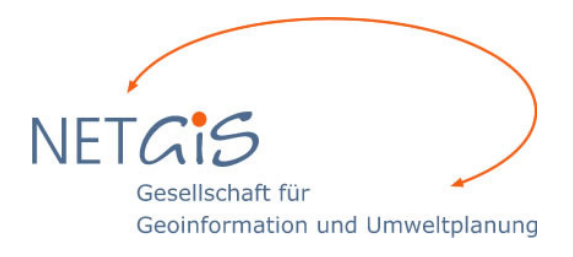

# <u>Tutorial</u>

# "Einführung in PostgreSQL mit PostGIS unter MS Windows"

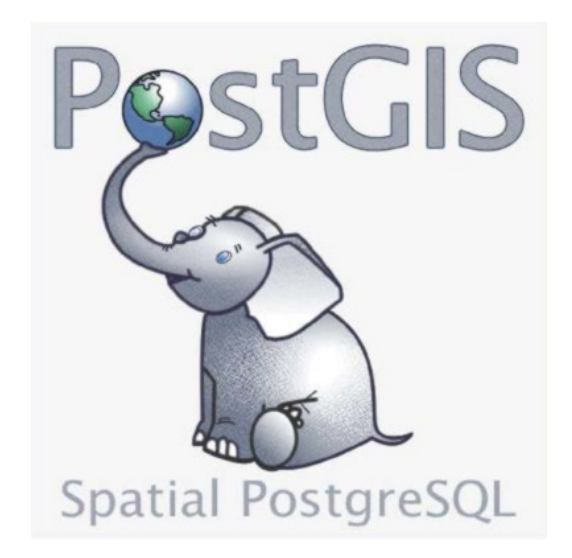

NETGIS Gesellschaft für Geoinformation und Umweltplanung, Trier © 2018 Dieses Dokument ist urheberrechtlich geschützt und wird unter der GNU Free Documentation License freigegeben (<u>http://www.gnu.org/licenses/fdl.txt)</u>.

Empfehlung von weiterführender Literatur:

- PostgreSQL Administration, Peter Eisentraut & Bernd Helmle, O'Reilly Verlag 2013
- PostgreSQL 8.4: Das Praxisbuch, Thomas Pfeiffer & Andreas Wenk, Galileo Computing 2009
- Beginning Databases with PostgreSQL, Neil Matthew & Richard Stones, Apress 2005
- WebMapping mit Open Source-GIS-Tools, Tyler Mitchel & Astrid Emde & Arnulf Christl, O'Reilly Verlag 2008
- PostGIS in Action, Regina O.Obe & Leo S. Hsu, Manning 2011
- Postgis Cookbook, Paolo Corti & Thomas J Kraft, Packt 2014

Online Dokumentationen: Postgres: <u>http://www.postgresql.org/docs/</u>

PostGIS: http://postgis.refractions.net/documentation/

## Inhalt

| 1. Vorbemerkung                                                               | 3  |
|-------------------------------------------------------------------------------|----|
| 2. Installation von Postgresql Version 9.3.x und Postgis auf Windows Systemen | 3  |
| 2.1 Installation PostgreSQL                                                   | 3  |
| 2.2 Installation Postgis                                                      | 4  |
| 2.3 Optimierung des Datenbankservers                                          | 5  |
| 2.4 Zugangskontrolle - Freigabe in einem Netzwerk                             | 6  |
| 3. Administration der Datenbank                                               | 7  |
| 3.1 Terminalprogramm psql                                                     | 7  |
| 3.2 pgAdmin III                                                               | 7  |
| 3.3 Anlegen einer neuen "räumlichen" Datenbank mit dem pgAdmin 3              | 8  |
| 4. Import und Export von Geodaten                                             | 9  |
| 4.2 Hilfsprogramme (Loader und Dumper)                                        | 10 |
| 4.3 Import und Export mit QGIS                                                | 12 |
| 5. Einbindung in externe Software                                             | 13 |
| 5.1 UMN Mapserver                                                             | 13 |
| 5.2 QGIS                                                                      | 14 |
| 6. Räumliche Operationen mit Postgis                                          | 15 |
| 6.2 Erzeugen von Geodaten via SQL                                             | 17 |
| 6.3 Häufige SQL Funktionen in Postgis                                         | 19 |
| 6.4 Geometrische Operationen                                                  | 20 |
| 6.5 Weitere Beispiele aus der Praxis                                          | 21 |
| 6.4 Automatisierung durch Triggerfunktionen                                   | 23 |

# 1. Vorbemerkung

**PostgreSQL** ist eine hoch entwickelte objektrelationale Open Source Datenbank. Es wird zu Recht als "das fortschrittlichste Open-Source-Datenbanksystem" bezeichnet. Das System zeichnet sich durch Sicherheit, Datenintegrität und eine ständige Weiterentwicklung durch ein internationales Firmenkonsortium aus.

**PostGIS** ist die räumliche Erweiterung von PostgreSQL zur Speicherung und Verwaltung von Geodaten. Damit ist der Einsatz von PostGIS als Datenbank-Backend für GIS-Applikationen möglich. Das Projekt implementiert die Simple Feature Access-Spezifikation des Open Geospatial Consortium und wird von der Open Source Geospatial Foundation betreut.

Dieses vorliegende Tutorial wurde unter Verwendung der Versionen von PostgreSQL 9.3 mit der räumlichen Erweiterung Postgis 2.1 erstellt und getestet.

Alle Befehle und SQL Anweisungen sollten auch aufwärts in aktuellen Datenbankversionen kompatibel sein.

Bei neueren Versionen sollte die Installation unwesentlich abweichen.

Die Installation wurde unter den Betriebssystemen MS Windows 7, 10 und MS Windows 2008, 2012 und 2016 Server getestet.

## 2. Installation von Postgresql Version 9.3.x und Postgis auf Windows Systemen

Die aktuellen Windows-Versionen (Installer und Binary-Pakete) für PostgreSQL stehen hier zum Download bereit: <u>http://www.postgresql.org/download/windows</u> Wenn Sie die Installer der Firma Enterprisedb herunterladen und benutzen wollen, müssen Sie sich vorher registrieren und einloggen.

## 2.1 Installation PostgreSQL

- 1. Installer (z.B. postgresql-9.3.21-1-windows-x64.exe) starten und auf "Next" klicken
- 2. Zielverzeichnis von PostgreSQL wählen (Standard C:\Program Files\PostgreSQL\9.3) und weiter dem Dialog folgen.
- 3. Datenverzeichnis wählen (Standard C:\Program Files\PostgreSQL\9.3\data). Hier sollte man ein Verzeichnis wählen, welches regelmäßig einer Sicherung unterliegt.
- 4. Passwort für den Superuser postgres vergeben. Hier sollte für den Produktivbetrieb unbedingt ein sicheres Passwort verwendet werden.
- 5. Port wählen, auf dem die Datenbank später erreichbar sein soll. Als Standard wird in der Regel der Port 5432 genutzt, es kann z.B. bei der Installation von verschiedenen Versionen aber auch ein anderer Port verwendet werden.
- 6. Ländereinstellungen (locale) wählen, benutzen Sie ein deutsches Betriebssystem können Sie die Standardeinstellung [Default locale ]übernehmen.
- noch einmal auf next und die Installation beginnen. Das dauert in der Regel nicht länger als eine Minute. Nach erfolgreicher Installation erscheint ein Dialog um den Stack Builder zu starten um zusätzliche Software zu installieren. Sie können z.B. darüber direkt Postgis herunterladen und anschließend installieren (vgl. b Installation Postgis).

## 2.2 Installation Postgis

1. Bei weiterer Installation aus dem PostgreSQL-Dialog kann an dieser Stelle POSTGIS auch über die Option "Launch Stack Builder" über das Internet geladen werden.

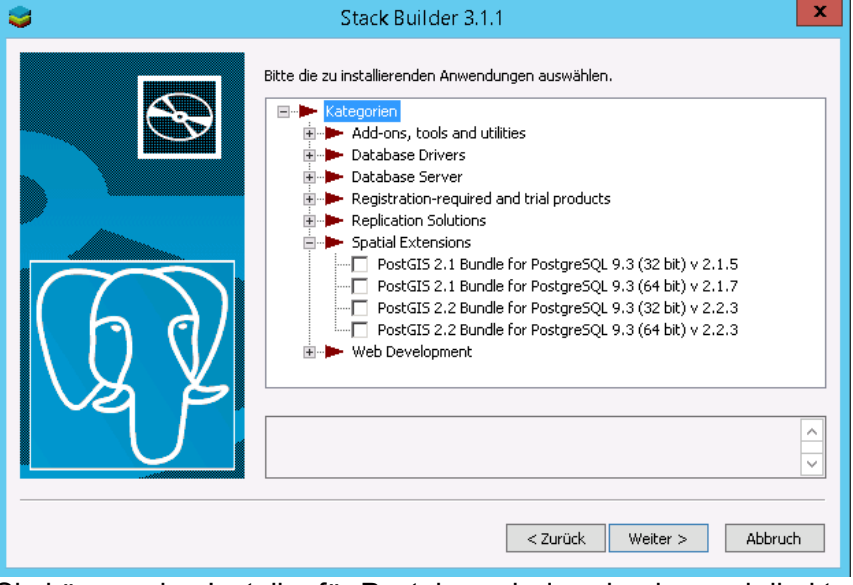

Sie können den Installer für Postgis auch downloaden und direkt ausführen (Empfehlung bei der Installation auf Servern, die aus Sicherheitsgründen den Download über das Internet nicht zulassen)

Starten Sie nun den Installationsfile für Postgis (z.B. postgis-bundle-pg93x64setup-2.1.1-1.exe)

2. Nach der Zustimmung der Lizenzbestimmungen, wählen Sie die Komponenten "Postgis" und Create spatial database"

| 🚱 PostGIS 2.1.1, PgRouting 2.0 for PostgreSQL x64 9.3 Set 💻 💻 🗙 |                                                                                           |                                                                                   |  |  |
|-----------------------------------------------------------------|-------------------------------------------------------------------------------------------|-----------------------------------------------------------------------------------|--|--|
| Ch<br>Ch<br>Pc                                                  | oose Components<br>hoose which features of PostGIS 2<br>hstgreSQL x64 9.3 you want to in: | 2.1.1, PgRouting 2.0 for<br>stall.                                                |  |  |
| Check the components you wan install. Click Next to continue.   | it to install and uncheck the comp                                                        | onents you don't want to                                                          |  |  |
| Select components to install:                                   | PostGIS                                                                                   | Description<br>Position your mouse<br>over a component to<br>see its description. |  |  |
| Space required: 99.5MB                                          |                                                                                           |                                                                                   |  |  |
| Nullsoft Install System v2.46 ———                               | < Back                                                                                    | Next > Cancel                                                                     |  |  |

- 3. Im Dialog "choose install location" empfiehlt sich das Standardverzeichnis unter PostgreSQL
- 4. Im Dialog "Database Connection" geben Sie die aus der PostgreSQL Installation vergebenen Zugangsdaten zum Superuser postgres und den Port des Datenbankservers ein.

 Nach dem anschließenden Dialog "databasename" bei dem die Standarddatenbank für Postgis geändert werden kann ist die Installation abgeschlossen. Die Frage der Registrierung der GDAL\_DATA Umgebungsvariable kann in der Regel bestätigt werden, sofern keine andere Software diese auf dem Rechner bereits benötigt.

# 2.3 Optimierung des Datenbankservers

Die Voreinstellungen einer Standardinstallation von PostgreSQL sind für die Anwendung in einem Produktivsystem nicht ratsam da die Einstellungen eher für den parallelen Betrieb in einer Entwicklungsumgebung oder für Systeme mit schwacher Hardwareausstattung konzipiert wurden. Es sollten deshalb einige Anpassungen in der Konfiguration vorgenommen werden.

In diesem Zusammenhang empfehlen wir die Lektüre "PostgreSQL Administration" von Peter Eisenkraut aus dem O'Reilly Verlag.

Alle Parameter zur Optimierung können mit einem Editor in der zentralen Konfigurationsdatei **postgresql.conf** vorgenommen werden. Bei einer Standardinstallation befindet sich diese Datei unter Windows in dem Verzeichnis *C:\Program Files\PostgreSQL\9.3\data.* Die Beschreibung der optimalen Einstellungen der Parameter würde den Rahmen des Tutorials sprengen, es sollen deshalb lediglich die Parameter aufgelistet werden, die vor einer Inbetriebnahme angepasst oder überprüft werden sollten.

Einstellungen zur Verbindungskontrolle:

→ listen\_adresses (vgl. Kap. Zugangskontrolle)

→ max\_connections (maximale Anzahl von Verbindungen die eine Instanz des DB-Servers gleichzeitig offen haben kann)

 $\rightarrow$  ssl (aktiviert die SSL-Unterstützung des DB-Servers).

Einstellungen zur Speicherverwaltung:

→ shared\_buffers (legt die Größe des Shared-Buffer-Pools einer DB-Instanz fest)

→ work\_mem (Obergrenze des zur Verfügung stehenden Arbeitsspeichers für DB-

Operationen wie Sortieren oder Verknüpfungsalgorithmen)

→ maintenance\_work\_mem (Obergrenze des zur Verfügung stehenden Arbeitsspeichers für Verwaltungsoperationen zur Erzeugung oder Änderung von DB-Objekten)
 → max fsm pages

Einstellungen zur Wartung, Planeinstellungen und Logging:

→ wal\_buffers

 $\rightarrow$  checkpoint\_segments

- $\rightarrow$  checkpoint\_timeout
- $\rightarrow$  effective\_cache\_size
- → log\_line\_prefix

### Automatische Optimierung mit Zusatztool:

Eine schnelle und gute Analyse des Servers gelingt mit dem kostenlos verfügbaren Tools **EDB Tuning Wizard** der Firma EnterpriseDB.

Man kann es über den Application Stackbuilder in PostgreSQL installieren wenn der Server es zulässt. Es muss allerdings vorher einen Account bei Enterprisedb anlegt werden. Der Wizzard ist eigentlich selbsterklärend und erzeugt nach entsprechenden

Voreinstellungen (Server-Utilization: Development, Mixed-Mode oder Dedicated) eine neue Konfigurationsdatei postgresql.conf. Die Änderungen werden dabei gekennzeichnet und die Originaldatei in einer Kopie gespeichert. Am Schluss muss lediglich der Datenbankdienst neu gestartet werden damit die neue Konfiguration wirksam wird.

## 2.4 Zugangskontrolle - Freigabe in einem Netzwerk

Nach der Installation ist die Datenbank lediglich vom lokalen Server erreichbar. Zur Freigabe der Datenbank in einem Netzwerk für andere Hosts müssen folgende Einstellungen vorgenommen werden (einfaches Beispiel):

#### postgresql.conf

Hier muß der Parameter "listen\_addresses" angepasst werden. Der Parameter konfiguriert die IP-Adressen (oder Adressbereiche) auf denen Datenbankverbindungen entgegen genommen werden. Es können IP-Adressen oder Hostnamen eingestellt werden. Normalerweise wird die Voreinstellung so geändert, dass Verbindungen von allen Adressen (Platzhalter \*) möglich sind:

listen\_addresses = '\*'

Andere Einstellungen siehe Dokumentation.

#### pg\_hba.conf

| # TYPE | DATABASE | USER | CIDR-ADDRESS     | METHOD |
|--------|----------|------|------------------|--------|
| host   | all      | all  | 192.168.178.8/32 | md5    |

In diesem Fall erhält ein einzelner Host über Passwortabfrage die Berechtigung für alle Datenbanken und User, andere Einstellungen siehe Doku.

Bitte beachten Sie die entsprechende Portfreigabe in der Firewall des Servers!

Außerdem sollte nach den Änderungen der PostgreSQL-Dienst neu gestartet werden oder über das Tool Start-> Programme -> PostgreSQL 9.3 -> Reload Configuration.

## 3. Administration der Datenbank

Zur Administration stehen nach der Standardinstallation unter Windows folgende Datenbank-Clients zur Verfügung:

## 3.1 Terminalprogramm psql

Für Freunde der Kommandozeile kann die Administration des Datenbankservers über den PostgreSQL-Terminal **psql** vorgenommen werden. Sie öffnen das

Kommandozeilenprogramm über *Start/Programme/PostgreSQL9.3/SQL Shell (psql)* Nach dem Start der Konsole melden Sie sich als Administrator "postgres" an und verbinden sich mit der gewünschten Datenbank, danach können Sie sofort SQL-Statements abschicken.

Sind Sie über psql auf einer Datenbank angemeldet muss jeder Befehl entweder mit /g oder einem Semikolon beendet werden.

## 3.2 pgAdmin III

Dieser Client ist eine graphische Benutzeroberfläche zur Administration von PostgreSQL. Sie starten das Programm über *Start/Programme/PostgreSQL9.3/pgadmin III* Nach der Anmeldung sind die Datenbanken und deren Objekte in einer Baumstruktur im linken Fenster verfügbar. Es können alle Attribute und SQL-Befehle über diese Oberfläche komfortabel einstellen und abschicken.

Die folgende Referenz bezieht sich auf die Arbeit mit dem pgAdmin.

Alle Operationen können natürlich auch mit dem Terminalprogramm auf Komandozeilenebende vorgenommen werden.

| , eds                                                                                                    | pgAdmin III                                                                                                    | - • ×     |
|----------------------------------------------------------------------------------------------------|----------------------------------------------------------------------------------------------------|-----------|
| Datei Bearbeiten Plugins Anzeigen Werkzeuge Hilfe                                                                                                    | ) 🙀 - 🛡 💡                                                                                                    |           |
| Cobstances       X         Server (1)       Server (1)         PostgrasC(1)       10 (local host: 5003)         Tablespaces (2)       Tablespaces (2)         Tablespaces (2)       Tablespaces (2)         Server (1)       Server (1)         Server (1)       Server (1)         Server (1)       Server (1)         Server (1)       Server (1)         Server (1)       Server (1)         Server (2)       Server (1)         Server (1)       Server (1)         Server (1)       Server (1)         Server (2)       Server (2)         Server (2)       Server (2)         Ser | Eigenschaften     Statistiken     Abhängigkeiten     Abhängige       Eigenschaft     Wert       Beschreibung     PostgreSQL 9.3       Service     Image: Service PostgreSQL 9.3       Hostname     localhost       Hostname/IP-Adresse     S093       Service-ID     postgresql-x64-9.3       Wartungsdatenbank     postgres       Passwort speichern?     Ja       Vorherige Umgebung wiederhers     Nein       Versionszücher/folge     PostgreSQL 9.3.2, compiled by Visual C++ build 1600, 64-bit       Versionszucher/folge     J12024 |           |
| Hole Details zum Server localhost Fertig.                                                                                                    |                                                                                                    | 0,00 Sek: |

<u>Hinweis:</u> In der Version PostgreSQI 9.3 wird als Standard der PG Admin 3 ausgeliefert. Es gibt mittlerweile eine neue Version 4, die natürlich nachinstalliert werden kann und abwärtskompatibel mit der Datenbankversion ist. Hier ist die Oberfläche ähnlich aber ein wenig komplexer und moderner. Weitere Informationen und die Download Resourcen finden Sie hier: <u>https://www.pgadmin.org/</u>

## 3.3 Anlegen einer neuen "räumlichen" Datenbank mit dem pgAdmin 3

Bei der Installation von PostgreSQL wird automatisch eine Datenbank angelegt: *postgres* Die Datenbank *postgres* ist die Standardvorlage zum Erstellen von neuen Datenbanken. Diese Datenbank sollte deshalb nicht gelöscht werden.

Nach der Installation von Postgis wird je nach Version ebenfalls eine zusätzliche Datenbank angelegt, z.B. *postgis\_21\_sample*.

Von dieser Datenbank könnte man nun ein Backup erzeugen (rechte Maustaste auf Datenbank -> Sicherung) und danach ggfls. für seine eigenen Bedürfnisse anpassen und umbenennen (rechte Maustaste auf Datenbank -> Eigenschaften -> Name ändern).

Die Beispieldatenbank beinhaltet alle Funktionen und Referenztabellen die für eine "räumliche" Datenbank benötigt werden. Zudem beinhaltet sie die Tabelle "spatial\_ref\_sys". Diese Tabelle speichert die Informationen zu den verschiedenen Projektionen. Die Informationen werden z.B. auch für das Umwandeln von Daten in unterschiedliche Projektionssysteme verwendet.

Zur Erzeugung einer neuen Datenbank klickt man im pgAdmin mit der rechten Maustaste auf "Datenbanken" und dann auf "Neue Datenbank..."

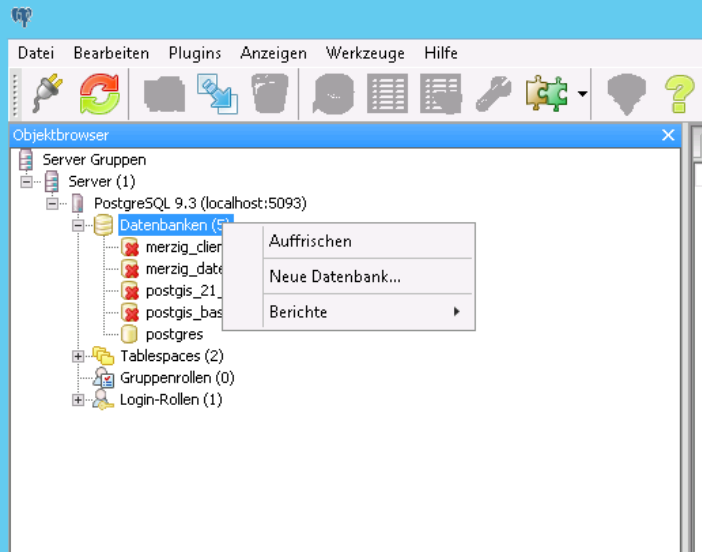

Sie müssen im Dialog nun im Reiter "Eigenschaften" einen *Namen* für die Datenbank vergeben und den *Eigentümer* (in unserem Fall "postgres") wählen.

Im Reiter "Definition" wird die *Kodierung* UTF8 empfohlen, zur Erstellung einer neuen "räumlichen" Datenbank sollte als *Vorlage* die Datenbank als postgis\_21\_sample verwendet werden.

| Neue Datenbank                                                     | 🔲 Neue Datenbank 💌                                                 |
|--------------------------------------------------------------------|--------------------------------------------------------------------|
| Eigenschaften Definition Variablen Privilegien Security Labels SQL | Eigenschaften Definition Variablen Privilegien Security Labels SQL |
| Name testdb                                                        | Kodierung UTF8 🗸                                                   |
| OID                                                                | Vorlage postgis_21_sample v                                        |
| Eigentümer postgres                                                | Tablespace <standard-tablespace></standard-tablespace>             |

Alle weiteren Einstellungen sind an dieser Stelle nicht relevant und können unverändert bleiben.

Weitere Informationen zur Bedienung des pgAdmin 3 finden Sie hier: <u>https://www.pgadmin.org/docs/pgadmin3/1.22/</u>

#### 4. Import und Export von Geodaten

Nachdem eine "räumliche" Datenbank angelegt wurde gibt es verschiedene Wege diese mit Geodaten zu befüllen.

Dabei können Kommandozeilen Werkzeuge zum Einsatz kommen oder grafische Oberflächen bzw. externe Programme.

#### 4.1 Datenaustausch mit dem PostGIS Shapefile Import/Export Manager

Den PostGIS Shapefile Import/Export Manager erreichen Sie über den pgAdmin im Menü "Plugins" -> Postgis Shapefile and dbf Loader.

In dem Dialog können Sie einfach Shapefiles hinzufügen und direkt auf die im pgAdmin aktuell ausgewählte Datenbank laden.

Ein häufiges Problem in diesem Zusammenhang ist die Encodierung der .dbf Tabelle des Shapefiles. Da die Zieldatenbank in der Regel in UTF-8 encodiert ist kommt es bei einem in LATIN1 encodierten Shapefile zu einer Fehlermeldung und der Import wird abgeprochen. Sie können dann einfach bei den Optionen die Quellencodierung Standard UTF-8 auf LATIN1 ändern und der Import wird funktionieren.

Ebenso können Sie über den Mode auswählen, ob eine neue Tabelle angelegt wird oder z.B. die Daten an eine bestehende Tabelle angehängt werden sollen (append).

Das Plugin ermöglicht nur den Import von ESRI Shapefiles und baut auf den folgenden Kommandozeilenprogrammen **shp2pgsql.exe** und **pgsql2shp.exe** auf.

Hiermit können Sie noch umfangreichere Einstellungen machen, und natürlich wiederkehrende Aufgaben z.B. über die Aufgabenplanung erledigen.

| stars snapenie impo                                                                                                    |                                                                                                    |                                                                                                    |                                                                                                    |                                                                          |                           |                 |                 |  |
|----------------------------------------------------------------------------------------------------|----------------------------------------------------------------------------------------------------|----------------------------------------------------------------------------------------------------|----------------------------------------------------------------------------------------------------|--------------------------------------------------------------------------|---------------------------|-----------------|-----------------|--|
| GIS Connection                                                                                                    |                                                                                                    |                                                                                                    |                                                                                                    |                                                                          |                           |                 |                 |  |
|                                                                                                    | ١                                                                                                    | /iew conne                                                                                                    | ction details                                                                                                    |                                                                          |                           |                 |                 |  |
|                                                                                                    |                                                                                                    |                                                                                                    |                                                                                                    |                                                                          |                           |                 |                 |  |
| ort Export                                                                                                    |                                                                                                    |                                                                                                    |                                                                                                    |                                                                          |                           |                 |                 |  |
| unast list                                                                                                    |                                                                                                    |                                                                                                    |                                                                                                    |                                                                          |                           |                 |                 |  |
| nport List                                                                                                    |                                                                                                    | Cabama                                                                                                    |                                                                                                    | Can Caluma                                                               |                           | Mada            | [D-m            |  |
| Ciltrolocitais tutorialla                                                                                                    | ata\arundschulen, point shr                                                                                                    | public                                                                                                    | arundschulen point                                                                                                    | Georgeom                                                                 | D D                       | Create          | _ KIII          |  |
| C. (unp postgis_tutorial (di                                                                                                    | atalgrunuschulen_point.sht                                                                                                    | o public                                                                                                    | grunuschulen_point                                                                                                    | geom                                                                     | 0                         | Create          |                 |  |
|                                                                                                    |                                                                                                    |                                                                                                    |                                                                                                    |                                                                          |                           |                 |                 |  |
|                                                                                                    |                                                                                                    |                                                                                                    |                                                                                                    |                                                                          |                           |                 |                 |  |
|                                                                                                    |                                                                                                    | Ad                                                                                                    | ld File                                                                                                    |                                                                          |                           |                 |                 |  |
| Options                                                                                                    | Import                                                                                                    | Ad                                                                                                    | id File                                                                                                    |                                                                          |                           | Ca              | ancel           |  |
| Options                                                                                                    | Import                                                                                                    | Ad                                                                                                    | ld File                                                                                                    |                                                                          |                           | Ca              | ancel           |  |
| Options<br>Window-                                                                                                    | Import                                                                                                    | Ac                                                                                                    | id File                                                                                                    |                                                                          |                           | Ca              | ancel           |  |
| Options<br>Window<br>preme type: Polygon<br>tGIS type: MULTIPOLYGO                                                                                                    | Import                                                                                                    | Ad                                                                                                    | id File                                                                                                    |                                                                          |                           | Ca              | ancel           |  |
| Options<br>Window<br>perine type: Polygon<br>tGIS type: MULTIPOLYGO<br>spefile import completed.                                                                                                    | Import Import                                                                                                    | Ad                                                                                                    | id File                                                                                                    |                                                                          |                           | Ca              | ancel           |  |
| Options<br>Window<br>perile type: Polygon<br>tGIS type: MULTIPOLYGO<br>spefile import completed.<br>inecting: host=localhost p<br>inecting: host=localhost                                                                                                    | N[2]                                                                                                    | Ac<br>Dassword=<br>Dassword=                                                                                                    | id File<br>About                                                                                                    | postgis_tutoria                                                          |                           | Cz              | ancel           |  |
| Options<br>Window<br>apenie type: roiygon<br>tGIS type: MULTIPOLYGO<br>spefile import completed.<br>inecting: host=localhost p<br>inecting: host=localhost p<br>inecting: host=localhost p                                                                                                    | N[2]<br>Doort=5093 user=postgres p<br>Doort=5093 user=postgres p<br>Doort=5093 user=postgres p                                                         | Ac<br>bassword=<br>bassword=<br>bassword=                                                                                                    | id File<br>About                                                                                                    | postgis_tutoria<br>postgis_tutoria                                       |                           | Ca              | ancel           |  |
| Options<br>Window<br>aperile type: ruiygori<br>tGIS type: MULTIPOLYGO<br>spefile import completed.<br>necting: host=localhost p<br>necting: host=localhost p<br>necting: host=localhost p                                                                                                    | N[2]<br>Dort=5093 user=postgres p<br>Sort=5093 user=postgres p<br>Sort=5093 user=postgres p                                                            | Ac<br>Dassword=<br>Dassword=<br>Dassword=                                                                                                    | id File<br>About                                                                                                    | postgis_tutoria                                                          |                           | Ca              | ancel           |  |
| Options<br>Window<br>aperiter type: rutygori<br>ttGIS type: MULTIPOLYGO<br>apefile import completed.<br>nnecting: host=localhost p<br>nnecting: host=localhost p<br>nnecting: host=localhost p<br>orting with configuration:<br>porting with configuration:<br>p=1, simple=0, geograph                                                                                                    | N[2]<br>Dort=5093 user=postgres p<br>Sort=5093 user=postgres p<br>Sort=5093 user=postgres p<br>grundschulen_point, public<br>y=0, index=1, shape=1. s  | Ac<br>password =<br>password =<br>password =<br>, geom, C:<br>rid=0                                                                                                    | id File<br>About<br>About<br>dbname=;<br>abname=;<br>typp\postgis_tutorial\d                                                                                                    | postgis_tutoria<br>postgis_tutoria<br>postgis_tutoria                    | al<br>al<br>al<br>al      | Ca              | ancel<br>mode = |  |
| Options<br>Window<br>aperiac type: rotygori<br>tGIS type: MULTIPOLYGO<br>apefile import completed.<br>necting: host=localhost prinecting: host=localhost prinecting | N[2]<br>Dort=5093 user=postgres p<br>Sort=5093 user=postgres p<br>Sort=5093 user=postgres p<br>grundschulen_point, public<br>uy=0, index=1, shape=1, s | Ac<br>Dassword=<br>Dassword=<br>Das | id File<br>About<br>About<br>Abou | postgis_tutoria<br>postgis_tutoria<br>postgis_tutoria<br>lata \grundschu | al<br>al<br>al<br>ulen_po | Ca<br>oint.shp, | mode =          |  |
| Options<br>Window<br>Window<br>Window<br>Defice type: FOIYDOLYGO<br>pefile import completed.<br>Inecting: host=localhost p<br>Inecting: host=localhost p<br>Inecting: host=localhost p<br>orting with configuration:<br>10p=1, simple=0, geograph<br>pefile type: POINT[2]<br>pefile type: POINT[2]<br>nefile import completed                                                                                                    | N[2]<br>port=5093 user=postgres p<br>port=5093 user=postgres p<br>port=5093 user=postgres p<br>grundschulen_point, public<br>uy=0, index=1, shape=1, s | Ac<br>bassword=<br>bassword=<br>bassword=<br>rid=0                                                                                                    | Id File<br>About<br>About<br>Abou | postgis_tutoria<br>postgis_tutoria<br>postgis_tutoria<br>ata\grundschi   | al<br>al<br>al<br>ulen_po | Ca<br>oint.shp, | mode=           |  |

## 4.2 Hilfsprogramme (Loader und Dumper)

Nach der Standardinstallation von PostGIS liegen im bin-Verzeichnis von PostgreSQL die zwei Kommandozeilenprogramme **shp2pgsql.exe** und **pgsql2shp.exe** mit denen es möglich wird PostGIS-Tabellen in das Shape-Format zu konvertieren und umgekehrt diese zu laden.

<u>Tipp:</u> Für eine komfortable Bearbeitung ohne Angabe von Programm-Pfaden empfehlen wir das Anlegen einer Systemvariablen auf das bin-Verzeichnis von PostgreSQL. Dazu gehen Sie über die Systemsteuerung auf System→ Erweiterterte Systemeinstellungen → Umgebungsvariablen. Danach wählen Sie unter den Systemvariablen "Path" und fügen den Pfad zum bin-Verzeichnis (z.B. C:\Program Files\PostgreSQL\9.3\bin) durch ein Semikolon getrennt hinzu.

Sie können nun die Kommandozeilenprogramme von jedem Ort auf dem Rechner ohne Angabe des Pfades aufrufen.

#### shp2pgsql

Mit diesem Programm können sehr komfortabel ESRI-Shape-Daten nach Postgis geladen werden. Folgende Optionen stehen zur Verfügung:

-d Löscht die Datenbanktabelle, bevor eine neue Tabelle mit den Daten in der Shape-Datei erstellt wird.
-a Fügt Daten aus der Shape-Datei in die Datenbanktabelle ein. Beachten Sie, dass diese Option zum Laden mehrerer Dateien verwendet werden kann, wenn die Dateien dieselben Attribute und Datentypen haben müssen.
-c Erstellt eine neue Tabelle und füllt sie aus der Shape-Datei. Dies ist der Standardmodus.

-p Erzeugt nur den SQL-Code für die Tabellenerstellung, ohne die eigentlichen Daten hinzuzufügen. Dies kann verwendet werden, wenn Sie die Schritte Tabellenerstellung und Datenladen vollständig voneinander trennen müssen.

**-D** Verwenden Sie das PostgreSQL "dump"-Format für die Ausgabedaten. Dies kann mit -a, -c und -d kombiniert werden. Es ist viel schneller zu laden als das standardmäßige SQL-Format "insert". Verwenden Sie diese Option für sehr große Datenmengen.

-s <SRID> Erstellt und füllt die Geometrietabellen mit der angegebenen SRID.

-k Behalten Sie den Fall der Identifikatoren (Spalte, Schema und Attribute). Beachten Sie, dass die Attribute in Shapefile alle UPPERCASE sind.

-i Alle Ganzzahlen auf Standard-32-Bit Ganzzahlen umstellen, keine 64-Bit Bigints erzeugen, auch wenn die DBF-Header-Signatur dies zu rechtfertigen scheint.

-I Erstellen Sie einen GiST-Index auf der Geometrie-Spalte.

-w Output WKT-Format, zur Verwendung mit älteren (0.x) Versionen von PostGIS. Beachten Sie, dass dies zu Koordinatendriften führt und M-Werte aus Shapefiles entfernt.

-W <Encoding> Geben Sie die Kodierung der Eingangsdaten (dbf-Datei) an. Bei der Verwendung werden alle Attribute des dbf von der angegebenen Kodierung nach UTF8 konvertiert. Die resultierende SQL-Ausgabe wird einen Befehl SET CLIENT\_ENCODING to UTF8 enthalten, so dass das Backend in der Lage sein wird, von UTF8 in die Codierung umzuwandeln, die die Datenbank intern verwenden soll.

#### **Beispiele:**

In diesem Beispiel wird die Datei "mytable" direkt in die Datenbank "mydb" durchgeladen. Dabei wird automatisch die Tabelle "mytable" angelegt und durch die Verwendung des Pipe-Zeichens (|) direkt in die Datenbank durchgeladen:

#### shp2pgsql -s 25832 -W Latin1 -I myshape mytable | psql -U postgres -d mydb

Sehr komfortabel ist in diesem Zusammenhang auch das Anlegen von .bat-Dateien zum Laden von mehreren Shape-Dateien in einem Ordner, z.B.

@echo off shp2pgsql -s 25832 -W Latin1 -I shape1 tabelle1 | psql -U postgres -d mydb shp2pgsql -s 25832 -W Latin1 -I shape2 tabelle2 | psql -U postgres -d mydb shp2pgsql -s 25832 -W Latin1 -I shape3 tabelle3 | psql -U postgres -d mydb pause

Soll der File nicht direkt in die Datenbank durchgeladen werden kann auch ein SQL-File erzeugt werden, der später in der Datenbank ausgeführt wird:

#### shp2pgsql -s 25832 -W Latin1 - myshape mytable > sqlshape.sql

#### pgsql2shp

Dieses Programm dient dem Export von PostgreSQL/PostGIS nach ESRI-Shape Hierbei können aus SQL-Statements abgesetzt werden. Syntax:

pgsql2shp [<options>] <database> [<schema>.] pgsql2shp [<options>] <database> <query>

Folgende Optionen stehen zur Verfügung:

-f <Dateiname> Schreiben Sie die Ausgabe auf einen bestimmten Dateinamen.

-h <host> Der Datenbank-Host, mit dem eine Verbindung hergestellt werden soll.

-p <port> Der Port, mit dem die Verbindung auf dem Datenbankrechner hergestellt werden soll.

-P <password> Das Passwort, das bei der Verbindung zur Datenbank verwendet werden soll.

-u <user> Der Benutzername, der bei der Verbindung zur Datenbank verwendet werden soll.

-g <Geometrie-Spalte> Im Falle von Tabellen mit mehreren Geometrie-Spalten, die Geometrie-Spalte, die beim Schreiben der Shape-Datei verwendet werden soll.

-b Verwenden Sie einen binären Cursor. Dies macht die Operation schneller, funktioniert aber nicht, wenn ein NON-Geometrieattribut in der Tabelle keinen Cast in Text enthält.

-r Raw-Modus. Lassen Sie das Gid-Feld und die Namen der Escape-Spalten nicht fallen.

-d Aus Gründen der Abwärtskompatibilität: Schreiben einer 3-dimensionalen Shape-Datei beim Dumping aus alten (vor 1.0.0.0) Postgis-Datenbanken (die Vorgabe ist, in diesem Fall eine 2-dimensionale Shape-Datei zu schreiben). Ab postgis-1.0.0.0+ sind die Dimensionen vollständig kodiert.

#### Beispiele:

In diesem Beispiel wird die gesamte Tabelle "mytable" in den Shapefile shapename geschrieben:

pgsql2shp -f C:\meinverzeichnis\shapename mydb -h localhost -P xxxx -u postgres mytable

In diesem Beispiel werden über eine Boundingbox alle darin liegenden Objekte der Tabelle "mytable" ausgewählt:

pgsql2shp -f C:\meinverzeichnis\shapename -h localhost -P xxxx -u postgres mydb "SELECT \* FROM mytable WHERE the\_geom && SetSRID('BOX3D(2618601 5580443,2634543 5594406)'::box3d,25832);"

#### ogr2ogr

dieses Tool ist ein Kommandozeilentool aus **Gdal**, eine Übersetzer-Bibliothek für Raster- und Vektor-Geodatenformate, die unter einer Open Source-Lizenz von der Open Source Geospatial Foundation veröffentlicht wird. Nähere Informationen finden Sie hier: <u>http://www.gdal.org/</u>

Dieses Programm kann verwendet werden, um zahlreiche Vektorformate zwischen Dateiformaten zu konvertieren, zu transformieren oder anders zu verarbeiten.

Der Funktionsumfang ist sehr mächtig und soll an dieser Stelle nur gestreift werden.

Mit folgendem Befehl importieren Sie einen Shapefile in die Postgis Datenbank:

ogr2ogr -f "PostgreSQL" PG:"host=localhost user=postgres dbname= dbname password=xxxx" -nlt GEOMETRY C:/tmp/shapefilename.shp

Mit folgendem Befehl exportieren Sie eine Postgistabelle in einen Shapefile:

ogr2ogr -f "ESRI Shapefile" "C:/tmp/shapefilename.shp" "PG:dbname=dbname host=localhost port=5432 user=postgres password=xxxx tables=tabname" -T\_SRS EPSG:25832

## 4.3 Import und Export mit QGIS

QGIS is eines der fortschrittlichsten OpenSource Desktop Gis Programme. Sie können es kostenlos unter <u>https://www.qgis.org</u> herunterladen und unter Windows installieren. Die Datenaustausch und die Einbindung von Postgis Tabellen ist sehr komfortabel gelöst. Unter dem Menüpunkt Datenbank -> DBVerwaltung gibt es einen Dialog um Daten aus einem QGIS Projekt direkt in Postgis zu importieren oder eine Tabelle zu exportieren. Im Hintergrund arbeitet auch hier das bereits erwähnte Tool ogr2ogr.

Sie müssen zunächst eine Verbindung zu der Postgis Datenbank aufbauen und abspeichern. Danach können Sie direkt auf die Tabellen zugreifen und z.B. in alle zur Verfügung stehenden Formate exportieren.

| 🛃 DB-Verwaltung                                                                                                    |                                                                                                    |                                                                                                    |                                                                                                    |                                         |                                      | <u> </u>                                                                                                    |
|----------------------------------------------------------------------------------------------------|----------------------------------------------------------------------------------------------------|----------------------------------------------------------------------------------------------------|----------------------------------------------------------------------------------------------------|-----------------------------------------|--------------------------------------|----------------------------------------------------------------------------------------------------|
| Datenbank Schema Tabelle                                                                                                    |                                                                                                    |                                                                                                    |                                                                                                    |                                         |                                      |                                                                                                    |
| 8 2 2 2                                                                                                    |                                                                                                    | 0.000                                                                                                    |                                                                                                    |                                         |                                      |                                                                                                    |
| Tree                                                                                                    | Info                                                                                                    | Tabelle \                                                                                                    | lorschau                                                                                                    |                                         |                                      |                                                                                                    |
| <ul> <li>GeoPackage</li> <li>Oracle Spatial</li> <li>PostGIS</li> <li>atkis_tg</li> <li>trier</li> <li>tutorial_postgis</li> <li>orsbezirke_polygon</li> <li>geography_columns</li> <li>geometry_columns</li> <li>grandschulen_point</li> <li>raster_overviews</li> <li>spatial_ref_sys</li> <li>Virtual Layers</li> </ul> | / Or<br>Allg<br>Beziehe<br>Besitzen<br>Zeilen<br>Zeilen<br>Zeilen<br>Zeilen<br>Rechte<br>Posi<br>Spalte<br>Geome<br>Dimens<br>Räuml<br>Grenze<br>Feld<br>#<br>1<br>2 | tsbezi<br>erialsv<br>(ge Speiche<br>erialsv<br>(ge Option<br>erialsv<br>tG C<br>ttion<br>erialsv<br>ttion<br>erialsv<br>trie<br>enialsv<br>ter<br>Name<br>id<br>the_geom | rke_polygon The polygon The po | i/data/ortsbezirka<br>ien<br>Länge<br>4 | e_polygor<br>Ziel-<br>Null<br>N<br>Y | ?[X]  gpkg  gpkg <tr< td=""></tr<> |

Der umgekerte Weg eines Imports funktioniert ähnlich. Sie müssen einen Namen für die Zieltabelle vergeben und ggfls. das Ziel- bzw. Quell Koordinatensystem angeben. Ebenso können Sie einen räumlichen Index erzeugen lassen und den Namen der Geometrietspalte und Primärschlüssel einstellen.

| 😽 Vektorlayer importieren                    | <u>? X</u>       |
|----------------------------------------------|------------------|
| Eingabe C:/tmp/postgis_tutorial/data/grund   | schulen.json 💌 🛄 |
| Nur gewählte Objekte importieren             | Optionen ändern  |
| Ausgabetabelle                               |                  |
| Schema public                                | <b>_</b>         |
| Tabelle grundschulen                         | •                |
| Optionen                                     |                  |
| Primärschlüssel                              | id               |
| Geometriespalte                              | geom             |
| Quell-SRID 4326                              | Ziel-SRID 4326   |
| ✓ Kodierung                                  | ISO-8859-1       |
| Zieltabelle ersetzen, falls vorhanden        |                  |
| 📕 Einteilige statt mehrteiliger Geometrien e | erzeugen         |
| Feldnamen in Kleinschreibung umwande         | In               |
| Räumlichen Index erzeugen                    |                  |
|                                              | OK Abbrechen     |

#### 5. Einbindung in externe Software

Es gibt mittlerweile zahlreiche GIS Software die Postgis bzw. PostgreSQL unterstützen. Neben Projekten aus dem OpenSource Bereich (z.B. MapServer, QGIS, uDig, Geoserver, GRASS GIS und gvSIG) haben auch zahlreiche proprietäre Anbieter entsprechende Schnittstellen geschaffen. An dieser Stelle sollen sellvertretend nur 2 Varianten dargestellt werden.

#### 5.1 UMN Mapserver

Der UMN Mapserver ist ein klassischer Vertreter aus dem WebGIS-Server Bereich. Postgis-Tabellen können direkt in UMN Mapserver eingebunden werden. Dabei wird im Layerobjekt der Connectentyp auf postgis gesetzt und das data-Objekt mit dem SQL-Statement belegt:

LAYER NAME "testlayer" TYPE polygon STATUS on CONNECTIONTYPE postgis CONNECTION "user=postgres password=xxxx dbname=mydb host=localhost port=5432" DATA "the\_geom from mytable using unique gid" CLASS NAME "test" STYLE OUTLINECOLOR 200 0 200 END END END

Es Können auch komplexere Statement abgesetzt werden. Im folgenden Beispiel werden die Mittelpunktkoordinaten aus einem Polygontabelle abgefragt und diese als Punktthema dargestellt:

```
LAYER

NAME "testlayer "

TYPE point

STATUS on

CONNECTIONTYPE postgis

CONNECTION "user=postgres password=xxxx dbname=mydb host=localhost port=5432"

DATA "the_geom FROM (SELECT gid, ST_GeomFromText('POINT(' || ST_X(ST_Centroid(the_geom)) || ' ' ||

ST_Y(ST_Centroid(the_geom)) || ')', 25832) AS the_geom FROM mytable) as foo using unique gid using SRID=25832' "

TEMPLATE "template/query.html"

CLASS

NAME "test"

SYMBOL "testsymbol"

SIZE 20

END

END
```

Weitere Informationen finden Sie auf der Homepage von Mapserver: <u>http://mapserver.org/input/vector/postgis.html</u>

# 5.2 QGIS

QGIS hat sich mittlerweile als Quasi Standard des OpenSource Desktop GIS Bereichs gemausert. Die Software bietet eine sehr komfortable Einbindung von Postgis Daten über die universelle Datenbank-Schnittstelle. Zudem gibt es mittlerweile zahlreiche Plugins die mit dem Postgis Datenbankserver kommunizieren

Zum Einbinden einer Postgis Datenbank gehen Sie auf das Elefanten Symbol links in der Leiste. Um eine Datenbankverbindung aufzubauen klicken Sie auf Neu und geben die Verbindungsdaten zum Datenbankserver ein. Sie können dabei Ihre Zugansdaten lokal abspeichern.

Danach klicken Sie auf "verbinden" und alle verwendbaren Geometrietabellen erscheinen in der Liste. Wählen Sie das gewünschte Thema aus und fügen es dem Projekt hinzu. Sofern Sie entsprechende Rechte besitzen können Sie direkt auf dem Thema editieren oder die Daten exportieren und anders verarbeiten.

| V     | erbinden | Neu Bearbeiten En   | tfernen   |          |           |                   |          | Laden         | Speichern           |
|-------|----------|---------------------|-----------|----------|-----------|-------------------|----------|---------------|---------------------|
| Scher | na 🛆     | Tabelle             | Kommentar | Spalte   | Datentyp  | Räuml. Typ        | SRID     | Objektkennung | Abfrage             |
| ⊡∼p   | ublic    |                     |           |          |           | ~                 |          |               | _                   |
|       | public   | buffer_linie_100    |           | the_geom | Geometrie | Polygon           | 25832    | gid           | ✓                   |
|       | public   | buffer_linie_100    |           | the_geom | Geometrie | Polygon           | 25832    | gid           | ✓                   |
|       | public   | grundschulen_point  |           | the_geom | Geometrie | MultiPoint        | 25832    |               | ✓                   |
|       | public   | intersect_polygon   |           | the_geom | Geometrie | Polygon           | 25832    | gid           | ✓                   |
|       | public   | intersect_polygon   |           | the_geom | Geometrie | Polygon           | 25832    | gid           | <ul><li>✓</li></ul> |
|       | public   | linientabelle       |           | the_geom | Geometrie | V MultiLineString | 25832    |               |                     |
|       | public   | ortsbezirke_polygon |           | the_geom | Geometrie | MultiPolygon      | 25832    |               | ✓                   |
|       | public   | polygontabelle      |           | the_geom | Geometrie | MultiPolygon      | 25832    |               | $\checkmark$        |
|       | public   | punkttabelle        |           | the_geom | Geometrie | Point             | 25832    |               | $\checkmark$        |
|       | n public | raster_columns      |           | extent   | Geometrie | 🔲 Wählen          | Eingeben | Wählen        |                     |
|       |          |                     |           |          |           |                   |          |               |                     |

Sollte eine Tabelle im Dialog nicht hinzufügbar sein müssen Sie eine Objektkennung auswählen oder einen SRID (EPSG Code) eingeben. Dieses Problem kommt häufig bei Sichten (Views) vor. Ist eine Verbindung gespeichert, können Sie einfach über den Datenbrowser auf die Daten zugreifen sowie die Metadaten der Tabellen erkunden.

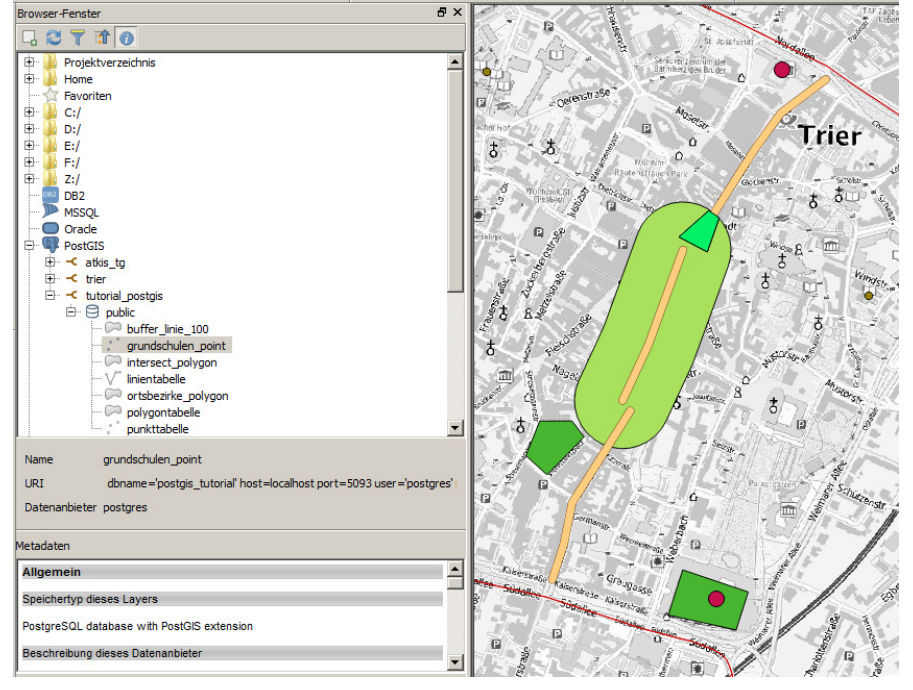

## 6. Räumliche Operationen mit Postgis

#### Basiswissen SQL:

Ein Grundwissen bzgl. SQL (Structured Query Language) als Standardsprache für den Zugriff auf Datenbanken wird an dieser Stelle vorausgesetzt.

#### 6.1 Basiswissen zu PostgreSQL und PostGIS

#### Groß- und Kleinschreibung:

PostgreSQL interpretiert alle Schlüsselwörter und Bezeichner als Kleinbuchstaben. Deshalb sollten Tabellen- und Feldnamen in Kleinbuchstaben gehalten werden, um Fehler zu vermeiden.

#### Wichtige Datentypen:

In der Regel kommen nur recht wenige der zahlreichen verfügbaren Datentypen zum Einsatz. Hier eine Auswahl der meist gebräuchlichen Datentypen:

int4, int8 → ganze Zahlen (4byte/8byte) float8 → Dezimalzahlen (double precision) varchar → Textfelder mit variabler Zeichenlänge text → Memofeld, Textfeld mit unbegrenzter Länge bool → Boolean (true/false) date → Datumsangebe im Standardformat YYYY-MM-DD, z.B. 2009-10-01

#### OGC Konform

Die Datenhaltung einer räumlichen Tabelle in PostgreSQL mit PostGIS folgt den OGC *Simple Feature Specifications für SQL*. Die OGC Spezifikation definiert ein SQLSchema zur Verwaltung von Geodaten.

Eine Feature Table enthält in der Regel einen Geometrietyp (Punkt, Linie, Polygon). Ausnahme: Geometrycollection. Die Geometrieobjekte werden dabei in eigenem Tabellenfeld gespeichert. Das Format der Geometrieobjekte ist das WKT-Format (Well Known Text), intern werden die Geometrien im WKB-Format (Well Known Binary) gehalten. Hier eine Übersicht der Geometrietypen im WKT-Format (Quelle: OpenGIS Simple Features Specification for SQL):

| Geometry Type   | SQL Text Literal Representation                                                                           | Comment                                                                        |  |  |
|-----------------|----------------------------------------------------------------------------------------------------|--------------------------------------------------------------------------------|--|--|
| Point           | 'POINT (10 10)'                                                                                           | a Point                                                                        |  |  |
| LineString      | 'LINESTRING ( 10 10, 20 20, 30 40)'                                                                       | a LineString with 3 points                                                     |  |  |
| Polygon         | <pre>`POLYGON ((10 10, 10 20, 20 20,<br/>20 15, 10 10))'</pre>                                            | a Polygon with 1 exterior<br>ring and 0 interior rings                         |  |  |
| Multipoint      | 'MULTIPOINT (10 10, 20 20)'                                                                               | a MultiPoint with 2 point                                                      |  |  |
| MultiLineString | <pre>`MULTILINESTRING ((10 10, 20 20),<br/>(15 15, 30 15))'</pre>                                         | a MultiLineString with 2 linestrings                                           |  |  |
| MultiPolygon    | <pre>'MULTIPOLYGON (    ((10 10, 10 20, 20 20, 20 15, 10 10)),    ((60 60, 70 70, 80 60, 60 60 )))'</pre> | a MultiPolygon with 2 polygons                                                 |  |  |
| GeomCollection  | 'GEOMETRYCOLLECTION (POINT (10 10),<br>POINT (30 30),<br>LINESTRING (15 15, 20 20))'                      | a GeometryCollection<br>consisting of 2 Point values<br>and a LineString value |  |  |

#### Koordinatensysteme:

Jeder in Postgis gespeicherte Datensatz (egal ob Vektor- und Rasterdaten) muss einem Koordinatensystem zugeordnet werden. Dafür werden sogenannte EPSG Codes benutzt. Die European Petroleum Survey Group Geodesy (EPSG) war eine Arbeitsgruppe der europäischen Öl- und Gaserkundungsunternehmen, die durch ihr System weltweit eindeutiger Schlüsselnummern geodätischer Datensätze (EPSG-Codes) bekannt wurde. Der EPSG-Code ist ein System weltweit eindeutiger, 4- bis 5-stelliger Schlüsselnummern (SRIDs) für Koordinatenreferenzsysteme und andere geodätische Datensätze. Diese Definitionen sind in POSTGIS in der Tabelle spatial\_ref\_sys gespeichert:

| 📃 Dat | Daten editieren - PostgreSQL 9.3 (localhost:5093) - postgis_tutorial - spatial_ref_sys |                            |                      |                                |                                      |   |
|-------|----------------------------------------------------------------------------------------|----------------------------|----------------------|--------------------------------|--------------------------------------|---|
| Datei | Datei Bearbeiten Anzeigen Werkzeuge Hilfe                                              |                            |                      |                                |                                      |   |
| :     | 📰 😕 🧒 🗈 🛍 🚳 🍸 🎖 🕴 Keine Begrenzu 🗹                                                     |                            |                      |                                |                                      |   |
|       | srid<br>[PK] integer                                                                   | auth_name<br>character var | auth_srid<br>integer | srtext<br>character varying(20 | proj4text<br>character varying(2048) |   |
| 2790  | 25828                                                                                  | EPSG                       | 25828                | PROJCS["ETRS89 /               | +proj=utm +zone=28 +ellps=GRS80      |   |
| 2791  | 25829                                                                                  | EPSG                       | 25829                | PROJCS ["ETRS89 /              | +proj=utm +zone=29 +ellps=GRS80      |   |
| 2792  | 25830                                                                                  | EPSG                       | 25830                | PROJCS ["ETRS89 /              | +proj=utm +zone=30 +ellps=GRS80      |   |
| 2793  | 25831                                                                                  | EPSG                       | 25831                | PROJCS["ETRS89 /               | +proj=utm +zone=31 +ellps=GRS80      |   |
| 2794  | 25832                                                                                  | EPSG                       | 25832                | PROJCS["ETRS89 /               | +proj=utm +zone=32 +ellps=GRS80      |   |
| 2795  | 25833                                                                                  | EPSG                       | 25833                | PROJCS["ETRS89 /               | +proj=utm +zone=33 +ellps=GRS80      |   |
| 2796  | 25834                                                                                  | EPSG                       | 25834                | PROJCS ["ETRS89 /              | +proj=utm +zone=34 +ellps=GRS80      |   |
| 2797  | 25835                                                                                  | EPSG                       | 25835                | PROJCS ["ETRS89 /              | +proj=utm +zone=35 +ellps=GRS80      |   |
| 2798  | 25836                                                                                  | EPSG                       | 25836                | PROJCS["ETRS89 /               | +proj=utm +zone=36 +ellps=GRS80      | _ |
| 2799  | 25837                                                                                  | EPSG                       | 25837                | PROJCS["ETRS89 /               | +proj=utm +zone=37 +ellps=GRS80      |   |
| 2800  | 25838                                                                                  | EPSG                       | 25838                | PROJCS ["ETRS89 /              | +proj=utm +zone=38 +ellps=GRS80      |   |
| 2801  | 25884                                                                                  | EPSG                       | 25884                | PROJCS["ETRS89 /               | +proj=tmerc +lat_0=0 +lon_0=24 -     | • |
| 2802  | 25932                                                                                  | EPSG                       | 25932                | PROJCS["Malongo 1              | +proj=utm +zone=32 +south +ellps     |   |
| 2803  | 26191                                                                                  | FPSG                       | 26191                | PROJCS["Merchich               | +proj=lcc +lat 1=33 3 +lat 0=33      | ┚ |
|       |                                                                                        |                            |                      |                                |                                      |   |

3911 Zeilen.

Der EPSG Code für das amtliche Koordinatensystem Rheinland-Pfalz ist z.B. 25832 (ETRS 89 UTM Zone 32). Der wohl am häufigsten verwendete EPSG-Code ist der 4326 für das World Geodetic System 1984 (kurz WGS 84).

Hier eine Liste weiterer in Deutschland gebräuchlichen EPSG Codes und deren Koordinatenreferenzsystem:

| Code  | Koordinatenreferenzsystem | Bemerkung                                                     |
|-------|---------------------------|---------------------------------------------------------------|
| 4326  | WGS-84 / geographisch 2D  | weltweites System für GPS-Geräte, OSM Datenbank               |
| 25832 | ETRS89 / UTM Zone 32N     | von 6° O bis 12° O - Deutschland (W+M)+Österreich (W) Schweiz |
| 25833 | ETRS89 / UTM Zone 33N     | von 12° O bis 18° O - Deutschland (O)+Österreich (M+O)        |
| 31466 | DHDN / Gauß-Krüger Zone 2 | Deutschland - westlich von 7,5° O                             |
| 31467 | DHDN / Gauß-Krüger Zone 3 | Deutschland - von 7,5° O bis 10,5° O                          |
| 31468 | DHDN / Gauß-Krüger Zone 4 | Deutschland - von 10,5° O bis 13,5° O                         |
| 31469 | DHDN / Gauß-Krüger Zone 5 | Deutschland - von 13,5° O bis 16,5° O[                        |
| 3857  | WGS 84 / Pseudo-Mercator  | Google Maps, OSM, Bing Maps u.a.                              |

## 6.2 Erzeugen von Geodaten via SQL

All im folgenden Kapitel aufgeführten SQL Befehle können einfach im SQL Editor von pgAdmin oder direkt auf der Konsole ausgeführt werden.

Eine weitere Möglichkeit bietet die DB-Verwaltung in QGIS.

Der Vorteil hier ist, daß Sie immer direkt eine grafische Kontrolle bekommen und sogar direkt neue Ebenen in Ihrem QGIS Projekt erzeugen können.

Dazu öffnen Sie im Menü Datenbank -> DB-Verwaltung den Dialog und erzeugen eine entsprechende Verbindung zu Ihrer Datenbank.

Danach können Sie über den Reiter "Abfrage" direkt SQL Statements eingeben und ausführen. Für eine Postgis Tabelle benötigen Sie mindestens eine Spalte für den Primärschlüssel, also eine Spalte mit eindeutigen Werten, und eine Spalte für die Geometrie. Danach können Sie aus jedem gültigen SQL Befahl eine neue Ebene erzeugen oder diesen Befehl direkt auf der Datenbank in einer sogenannten Sicht (View) abspeichern.

| Daterbark       Schema Tabele         Image: Schema Tabele       Image: Schema Tabele         Image: Schema Tabele       Image: Schema Tabele         Image: Schema Tabele       Image: Schema Tabele         Image: Schema Tabele       Image: Schema Tabele         Image: Schema Tabele       Image: Schema Tabele         Image: Schema Tabele       Image: Schema Tabele         Image: Schema Tabele       Image: Schema Tabele         Image: Schema Tabele       Image: Schema Tabele         Image: Schema Tabele       Image: Schema Tabele         Image: Schema Tabele       Image: Schema Tabele         Image: Schema Tabele       Image: Schema Tabele         Image: Schema Tabele       Image: Schema Tabele         Image: Tabele       Image: Schema Tabele         Image: Tabele       Image: Schema Tabele         Image: Tabele       Image: Schema Tabele         Image: Tabele       Image: Schema Tabele         Image: Tabele       Image: Schema Tabele         Image: Tabele       Image: Schema Tabele         Image: Tabele       Image: Schema Tabele         Image: Tabele       Image: Schema Tabele         Image: Tabele       Image: Schema Tabele         Image: Tabele       Image: Schema Tabele         Image: Tab | 🛃 DB-Verwaltung                                                                                                    |                                                                                                    |                               |  |
|----------------------------------------------------------------------------------------------------|----------------------------------------------------------------------------------------------------|----------------------------------------------------------------------------------------------------|-------------------------------|--|
| Tree       Info       Tabele       Vorschau       * Abfrage (tutorial_postgis)         *       GeoPackage         *       Orack Spatial         *       Orack Spatial         *       Orack Spatial         *       Orack Spatial         *       Specifier to Abfrage:         *       Name         *       Specifier to Abfrage:         *       Name         *       Specifier to Abfrage:         *       Name         *       Specifier to Abfrage:         *       Name         *       Specifier to Abfrage:         *       Name         *       Specifier to Abfrage:         *       Specifier to Abfrage:         *       Specifier to Abfrage:         *       Specifier to Abfrage:         *       Specifier to Abfrage:         *       Specifier to Abfrage:         *       Specifier to Abfrage:         *       Specifier to Abfrage:         *       Specifier to Abfrage:         *       Specifier (F5)         *       Specifier (F5)         *       I         *       Oto1000020E86 <tr< td=""><td colspan="4">Datenbank Schema Tabelle</td></tr<>                                                                                                    | Datenbank Schema Tabelle                                                                                                    |                                                                                                    |                               |  |
| Tree       Info       Tabelle       Vorschau       *       Abfrage (tutorial_postgis)       S         *       PostGIS       *       PostGIS       *       Name       Speichern       Löschen         *       PostGIS       *       Seperadage       *       Name       Speichern       Löschen         *       PostGIS       *       Seperadage       *       Name       Speichern       Löschen         *       PostGIS       *       Geopraphy_columns       *       Geopraphy_columns       *       Info       Tabele       Vorschau       *       Name       Speichern       Löschen         *       geography_columns       *       geometry_columns       *       Info       Tabele       Name       Speichern       Löschen         *       geography_columns       *       geometry_columns       *       Ausführen (F5)       19 Zelen, 0.0 Sekunden       Sicht erzeugen       Löschen       *         #       raster_overviews       id       the_geom       *       1       10101000020E86       *       1       1       10101000020E86       *       *         #       4       01010000020E86       3       3       01010000020E86       <                                                                                                    |                                                                                                    |                                                                                                    |                               |  |
| CooPackage       Orade Spatial         Orade Spatial       Orade Spatial         Patkis_t0       Image: Coopackage         Image: Coopackage       Image: Coopackage         Image: Coopackage       Image: Coopackage         Im                                    | Tree                                                                                                    | Info Tabelle Vorschau 指 Abfrage (tutorial_postgis) 🔀                                                                                                    |                               |  |
|                                                                                                    | <ul> <li>GeoPackage</li> <li>Oracle Spatial</li> <li>PostGIS</li> <li>atkis_tg</li> <li>tutorial_postgis</li> <li>geography_columns</li> <li>geometry_columns</li> <li>grundschulen_point</li> <li>ortsbezirke_polygon</li> <li>punktabelle</li> <li>raster_columns</li> <li>gspatial_ref_sys</li> <li>Virtual Layers</li> </ul> | Indext Gespeicherte Abfrage:   Name Speichern     1 SELECT id, ST_Centroid(the_geom) as the_geom FROM ortsbezirke_polygon     I SELECT id, ST_Centroid(the_geom) as the_geom FROM ortsbezirke_polygon     I SELECT id, ST_Centroid(the_geom) as the_geom FROM ortsbezirke_polygon     I SELECT id, ST_Centroid(the_geom) as the_geom FROM ortsbezirke_polygon     I I     I I     I 0101000020E86     I I     I 0101000020E86     I I     I 0101000020E86     I I     I 0101000020E86     I I     I I     I I     I I     I I     I I     I I     I I     I I     I I     I I     I I   I 0101000020E86     I I   I I   I I   I I   I I   I I   I I   I I   I I   I I   I I   I I   I I   I I< | Löschen<br>Löschen<br>Löschen |  |

#### Beispiel Anlegen eines neuen Punktthemas mit SQL:

→ Anlegen einer Tabelle, wir erzeugen eine Id (gid) mit dem Datentyp serial. Damit wird bei jedem Einfügen automatisch immer eine Ganzzahl hochgezählt und so ein eindeutiger Wert für die ID bzw. den Primärschlüssel erzeugt. Zusätzlich wird das Feld "titel" als Freitextfeld eingefügt.

#### CREATE TABLE punkttabelle (gid serial, titel varchar);

→ Einfügen der Geometriespalte und Zuordnung des Koordinatensystems über die Funktion **AddGeometryColumn()**. Dabei wird neben dem Schema, der Zieltabelle und dem Namen der Spalte auch auch der EPSG Code und die Dimension eingegeben.

SELECT AddGeometryColumn('public','punkttabelle','the\_geom',25832,'POINT',2);

 $\rightarrow$  Bei der Sichtung der Tabelle im pgadmin kommt der berechtigte Hinweis, dass kein Primärschlüssel vorhanden ist, deshalb hier noch das entsprechende SQL:

ALTER TABLE punkttabelle ADD CONSTRAINT punkttabelle\_pkey PRIMARY KEY(gid);

→ Gerade bei großen Tabellen sollte aus Performancegründen ein räumlicher Index auf die Geometriespalte gelegt werden.

CREATE INDEX punkttabelle\_the\_geom\_gist ON punkttabelle USING gist (the\_geom);

→ Einfügen von Daten mit Hilfe der Funktion ST\_GeomFromText() Die Geometriedaten werden hier in Form des WKT-Formats eingefügt.

INSERT INTO punkttabelle (titel,the\_geom) values ('Porta Nigra', ST\_GeomFromText ('POINT(330278 5514589)', 25832)); INSERT INTO punkttabelle (titel,the\_geom) values ('Kaiserthermen', ST\_GeomFromText ('POINT(330140 5513488)', 25832)); INSERT INTO punkttabelle (titel,the\_geom) values ('Römerbrücke', ST\_GeomFromText ('POINT(329037 5513750)',

Die Daten sind jetzt eingefügt und können bereits mit einem Client dargestellt werden. Hier noch einmal die komplette Syntax zum Erzeugen einer räumlichen Punkttabelle mit Bordmittel von POSTGIS:

CREATE TABLE punkttabelle (gid serial, titel varchar); SELECT AddGeometryColumn('public','punkttabelle','the\_geom',25832,'POINT',2); ALTER TABLE punkttabelle ADD CONSTRAINT punkttabelle\_pkey PRIMARY KEY(gid); CREATE INDEX punkttabelle\_the\_geom\_gist ON punkttabelle USING gist (the\_geom); INSERT INTO punkttabelle (titel,the\_geom) values ('Porta Nigra', ST\_GeomFromText ('POINT(330278 5514589)', 25832)); INSERT INTO punkttabelle (titel,the\_geom) values ('Kaiserthermen', ST\_GeomFromText ('POINT(330140 5513488)', 25832)); INSERT INTO punkttabelle (titel,the\_geom) values ('Römerbrücke', ST\_GeomFromText ('POINT(329037 5513750)', 25832));

Das Erzeugen von Linien bzw. Polygonthemen funktioniert analog unter Verwendung der entsprechenden WKT Syntax, z.B.

LINESTRING(0 0,1 1,1 2) POLYGON((0 0,4 0,4 4,0 4,0 0),(1 1, 2 1, 2 2, 1 2,1 1))

25832));

Besser ist die direkte Verwendung von Multiobjekttypen

MULTILINESTRING((0 0,1 1,1 2),(2 3,3 2,5 4)) MULTIPOLYGON(((0 0,4 0,4 4,0 4,0 0),(1 1,2 1,2 2,1 2,1 1)), ((-1 -1,-1 -2,-2 -2,-2 -1,-1 -1)))

Hier die Syntax für die Erzeugung einer Linientabelle und einer Polygontabelle und dem Insert von 3 Testobjekten zu späteren Übungszwecken:

CREATE TABLE linientabelle (gid serial, titel varchar); SELECT AddGeometryColumn('public','linientabelle','the\_geom',25832,'MULTILINESTRING',2); ALTER TABLE linientabelle ADD CONSTRAINT linientabelle\_pkey PRIMARY KEY(gid); CREATE INDEX linientabelle\_the\_geom\_gist ON linientabelle USING gist (the\_geom); INSERT INTO linientabelle (titel,the\_geom) values ('Fleischstraße', ST\_GeomFromText ('MULTILINESTRING((330057 5514238,329851 5514048,329754 5513970))', 25832)); INSERT INTO linientabelle (titel,the\_geom) values ('Simeonstraße', ST\_GeomFromText ('MULTILINESTRING((330137 5514292,330222 5514426,330275 5514499,330368 5514569))', 25832)); INSERT INTO linientabelle (titel,the\_geom) values ('Neustraße', ST\_GeomFromText ('MULTILINESTRING((329800 5513528,329824 5513602,329841 5513687,329962 5513879))', 25832));

CREATE TABLE polygontabelle (gid serial, titel varchar); SELECT AddGeometryColumn('public','polygontabelle','the\_geom',25832,'MULTIPOLYGON',2); ALTER TABLE polygontabelle ADD CONSTRAINT polygontabelle\_pkey PRIMARY KEY(gid); CREATE INDEX polygontabelle\_the\_geom\_gist ON polygontabelle USING gist (the\_geom); INSERT INTO polygontabelle (titel,the\_geom) values ('Kaiserthermen', ST\_GeomFromText ('MULTIPOLYGON(((330182 5513423,330041 5513454,330071 5513548,330207 5513502,330182 5513423)))', 25832)); INSERT INTO polygontabelle (titel,the\_geom) values ('Hauptmarkt', ST\_GeomFromText ('MULTIPOLYGON(((330147 5514281,330122 5514210,330063 5514241,330125 5514296,330147 5514281)))', 25832)); INSERT INTO polygontabelle (titel,the\_geom) values ('Viehmarkt', ST\_GeomFromText ('MULTIPOLYGON(((329866 5513825,329789 5513746,329745 5513786,329774 5513858,329841 5513858,329866 5513825)))', 25832));

#### 6.3 Häufige SQL Funktionen in Postgis

Postgrsql- / Postgis Version ermitteln:

select version() as version\_postgresql, postgis\_full\_version() as version\_postgis;

#### Fehler in Geometrien aufspüren:

→ Mit der Funktion **ST\_IsValid()** können Sie überprüfen, ob eine Geometrie "Wohlgeformt" ist also eine OGC-Konforme Geometrie ist:

```
SELECT ST_IsValid(ST_GeomFromText('LINESTRING(0 0, 1 1)')) As konform,
ST_IsValid(ST_GeomFromText('POLYGON((0 0, 1 1, 1 2, 1 1, 0 0))')) As defekt
```

#### Ausgabe von Geometriedaten im WKT-Format:

→ Um Daten einer bestehenden Tabelle wieder in einem lesbaren WKT-Format auszugeben dient die Funktion **ST\_AsEWKT()**:

Select ST\_AsEWKT(the\_geom) from punkttabelle;

Ausgegeben wird der EPSG-Code in Verbindung mit dem WKT-String: > SRID=25832;POINT(330278 5514589) > SRID=25832;POINT(330140 5513488) > SRID=25832;POINT(329037 5513750)

#### Ausgabe der räumlichen Ausdehnung:

→ Die räumliche Ausdehnung lässt sich mit der Funktion **ST\_EXTENT()** ausgeben. Dabei wird eine Bounding-Box der begrenzenden Koordinaten zurückgegeben (südwestlichster Punkt / nordöstlichster Punkt):

SELECT ST\_EXTENT(the\_geom) FROM punkttabelle;

Ausgabe: > BOX(329037 5513488,330278 5514589)

#### Anlegen einer weiteren Geometriespalte und Transformation nach WGS84

→ man kann beliebig viele Geometriespalten anlegen. Mit der Funktion **ST\_TRANSFORM()** können die Geometrien einfach in ein anderes Koordinatensystem transformiert werden

ALTER TABLE punkttabelle ADD COLUMN the\_geom\_wgs geometry(Point,4326); update punkttabelle set the\_geom\_wgs = ST\_Transform(the\_geom, 4326);

#### Ausgabe von Punktkoordinaten:

 $\rightarrow$  Um an die X- bzw Y Koordinaten (double) eines Punktthemas direkt auszugeben kommt die Funktion **ST\_X()** bzw. **ST\_Y()** zum Einsatz:

SELECT ST\_X(the\_geom), ST\_Y(the\_geom) FROM punkttabelle;

 $\rightarrow$  Um z.B. an die Anzahl der Stützpunkte eines Linienobjektes zu erfahren, können Sie die Funktion **ST ST\_NPoints** einsetzen:

SELECT ST\_NPoints(the\_geom) FROM linientabelle;

→ Um den Centroid eines Polygons, Multipoints oder Linestrings auszugeben verwenden Sie **ST\_Centroid()** (in diesem Beispiel in Verbindung mit der Ausgabe als WKT):

SELECT ST\_AsText(ST\_Centroid(the\_geom)) FROM polygontabelle;

 $\rightarrow$  Um zu erzwingen das der Mittelpunkt eines Polygons auf der dazugehörigen Fläche liegt, verwenden Sie **ST\_PointOnSurface ()**. In diesem Beispiel wird die id-Spalte mit der neu erzeugten Geometriespalte einer Polygontabelle abgefragt.

SELECT gid, ST\_PointOnSurface(the\_geom) as the\_geom FROM polygontabelle;

#### Ausgabe von Flächen und Längen sowie Umfang:

→ Die Funktion **ST\_AREA()** gibt die Fläche eines Polygons als double-Wert zurück (an dieser Stelle ein kleiner Ausflug, **ilike** hilft Ihnen bei PostgreSQL einen Textstring zu finden ohne auf Groß oder Kleinschreibung zu achten):

SELECT ST\_AREA(the\_geom) FROM polygontabelle WHERE titel ilike 'viehmarkt';

→ Die Funktion **ST\_LENGTH()** gibt die jeweilige Länge eines Linienobjektes zurück

SELECT ST\_LENGTH(the\_geom) as laenge\_m FROM linientabelle;

→ Die Funktion **ST\_PERIMETER()** gibt den jeweiligen Umfang eines Polygonobjektes zurück

SELECT ST\_PERIMETER(the\_geom) FROM polygontabelle;

#### 6.4 Geometrische Operationen

 $\rightarrow$  Einen Buffer von z.B. 100 Metern auf alle Objekte eines Linienthemas erzeugen wir mit der Funktion **st\_buffer()**:

SELECT st\_buffer(the\_geom,100) as buffer\_100 FROM linientabelle;

→ Um diese Thema auch in einem Client (z.B. QGIS) als hinzufügbares Thema verwenden zu können und nur auf ein Objekt zu beschränken (Name1), bilden wir einen View auf das Bufferthema. Die Funktion **ST\_SetSRID** dient in diesem Zusammenhang einer Zuordnung zu einem EPSG-Code.

CREATE VIEW buffer\_linie\_100 AS SELECT gid, titel, ST\_SetSRID(st\_buffer(the\_geom,100), 25832) AS the\_geom FROM linientabelle WHERE titel = 'Fleischstraße';

→ Die Funktion **ST\_Intersection** ermöglicht klassische Verschneidungsoperationen in PostGIS, zurück bekommt man die Verschneidungsgeometrie für die Objekte die nicht leer sind (**ST\_IsEmpty =** FALSE):

SELECT p.gid, p.titel, ST\_SetSRID(ST\_Intersection(p.the\_geom, b.the\_geom) ,25832) AS the\_geom FROM polygontabelle AS p, buffer\_linie\_100 AS b WHERE ST\_IsEmpty (ST\_Intersection(p.the\_geom, b.the\_geom) ) = FALSE;

 $\rightarrow$  Um dieses Thema wiederum in einem Client sichtbar zu machen erzeugen wir einen View:

CREATE VIEW intersect\_polygon (gid,name,the\_geom) AS SELECT p.gid, p.name, ST\_SetSRID(ST\_Intersection(p.the\_geom, b.the\_geom),25832) AS the\_geom FROM polygontabelle AS p, buffer\_linie\_100 AS b WHERE IsEmpty (ST\_Intersection(p.the\_geom, b.the\_geom)) = FALSE;

→ Um eine konvexe Hülle um eine Punktwolke zu erzeugen benötigen wir die Funktion **ST\_ConvexHull** und **ST\_Union** 

SELECT 1 as gid, ST\_SetSRID(ST\_ConvexHull(ST\_Union(the\_geom )),25832) as the\_geom FROM punkttabelle;

→ Um festzustellen ob ein Polygon einen Punkt enthält, kann die Funktion **ST\_Contains** zur Anwendung kommen:

SELECT po.titel AS Polygon\_name, pu.titel AS Punkt\_name FROM polygontabelle AS po, punkttabelle AS pu WHERE ST\_Contains (po.the\_geom, pu.the\_geom) = TRUE;

→ Ein weiterer Lösungsweg ist die Funktion **ST\_Within**, hier wird allerdings ermittelt, ob die Geometrien vollständig in den Polygonen enthalten sind, dies macht natürlich nur mit Linien und Polygonen Sinn, da Punkte nicht nur teilweise in einem Polygon enthalten sein können:

SELECT po.titel AS Polygon\_name, pu.titel AS Linien\_name FROM buffer\_linie\_100 AS po, linientabelle AS pu WHERE ST\_Within (pu.the\_geom, po.the\_geom) = TRUE;

#### 6.5 Weitere Beispiele aus der Praxis

Attribute eines aus einem Thema (usergrenzen) in ein Feld eines anderen Themas (biogas.edituser) übernehmen, wenn Objekt darin liegt: UPDATE biogas SET edituser = u.edituser FROM usergrenzen AS u WHERE ST\_CONTAINS(u.the\_geom, biogas.the\_geom);

Linienobjekt aus WKT einfügen: INSERT INTO "messprofile" ("projekt","profil","datum","edituser",the\_geom) VALUES ('Baldeneysee-Elodea','Profil01','01.09.2006','edit', ST\_GeomFromEWKT ('SRID=31467;MULTILINESTRING((3366132.18 5696901.85,3365966.09 5696925.09))')); Geometrietyp ermitteln: select GeometryType(the\_geom) from siedlungsflaechen\_fnp;

Stringverknüpfung herstellen: UPDATE grenzen\_gemeinden SET gem\_schl= '07' || gemeinde\_n;

Substrings ermitteln und verknüpfen update gem\_fl set gem\_schl\_neu = SUBSTR(gem\_schl,0,6)||'01'||SUBSTR(gem\_schl,6,4);

Feld hinzufügen und mit festem Wert besetzen: ALTER TABLE immobilien ADD COLUMN edituser character varying(50); update immobilien set edituser = 'administrator';

Feld in zu einen anderen Typ casten: update gemarkungen set gem\_nr\_new = cast(gem\_nr as integer);

Punktview aus zwei Koordinaten einer nichträumlichen Tabelle erzeugen: CREATE VIEW geopoint AS SELECT lfd\_nr, map\_text, ST\_SetSRID(ST\_GeomFromText ('POINT(' || r\_gk2 || ' || h\_gk2 || ')', 25832), 25832 ) AS the\_geom FROM kultur;

CREATE VIEW geopoint\_wgs AS SELECT lfd\_nr, map\_text, ST\_SetSRID(ST\_GeomFromText ('POINT(' || x\_wgs84 ||''|| y\_wgs84 || ')', 4326), 4326 ) AS the\_geom FROM kultur;

Ersetzen von Kommas durch Punkte in String und gleichzeitiges Casten: update kultur set x\_wgs84 = cast(REPLACE(r\_wgs84,',','.') as double precision);

Teilabschnitt eines Lineobjekts ausgeben (ST\_LINE\_Substring), vorher muss im Beispiel diese Geometrie mit ST\_GeometryN von einem multiline-Objekt in ein einfaches line-Objekt konvertiert werden: SELECT ST\_AsText(ST\_Line\_Substring(ST\_GeometryN(the\_geom,1), 0.333, 0.666)) FROM nk\_polyline WHERE skey =

SELECT ST\_AsText(ST\_Line\_Substring(ST\_GeometryN(the\_geom,1), 0.333, 0.666)) FROM nk\_polyline WHERE skey = '5221042 5319014';

Kopieren von ausgewählten Daten in eine andere Tabelle: INSERT INTO baumpflanzungen\_2015 (pflanzjahr,the\_geom,baumnummer,ga\_lang,bemerkung) SELECT pflanzjahr,the\_geom,baumnummer,ga\_lang,bemerkung FROM baumpflanzungen\_2016;

Vergleichen von 2 Spalten: SELECT t1.gdeschl, t1.gdeschl\_orig FROM grenzen t1 WHERE not exists (SELECT t2.gdeschl\_orig FROM grenzen t2 where t2.gdeschl\_orig=t1.gdeschl)

#### 6.4 Automatisierung durch Triggerfunktionen

Ein Trigger (englisch Auslöser), ist eine Funktion in PostgreSQL oder anderen relationalen Datenbanken. Dabei wird durch eine bestimmte Art der Änderungen von Daten in einer Tabelle (z. B. INSERT, UPDATE, DELETE in SQL) ein gespeichertes Programm aufgerufen, das diese Änderung erlaubt, verhindert und/oder weitere Tätigkeiten vornimmt. An dieser Stelle sollen ein paar Aufgaben mittels Trigger im Zusammenhang mit PostgreSQL und Postgis dargestellt werden.

Zur Erstellung eines Triggers benötigt man zunächst eine Triggerfunktion. Diese Funktion wird dann über den mit der Tabelle verknüpften Trigger aufgerufen.

Zunächst eine Triggerfunktion in der für PostgreSQL üblichen prozedualen Programmiersprache plpgsql, die in einer Punkt-Tabelle "redline\_point" nach jedem Update und Insert die Koordinaten Komma separiert in eine Spalte (coord\_xy) schreiben soll:

```
CREATE OR REPLACE FUNCTION public.set_coord_xy()

RETURNS trigger AS

$BODY$

BEGIN

NEW.coord_xy = round(st_x(NEW.the_geom)) || ',' || round(st_y(NEW.the_geom));

RETURN NEW;

END;

$BODY$

LANGUAGE plpgsql VOLATILE

COST 100;
```

Der auslösende Trigger auf der Tabelle (redline\_point) wird folgendermaßen definiert:

```
CREATE TRIGGER update_coord_xy_redline_point
BEFORE INSERT OR UPDATE
ON public.redline_point
FOR EACH ROW
EXECUTE PROCEDURE public.set_coord_xy();
```

In einem weiteren fortgeschrittenen Beispiel soll nach jedem Update und Insert der Punkttabelle "redline\_point" in einer weiteren Polygon-Tabelle " redline\_point\_buffer" einen Puffer erzeugt bzw. verändert werden. Dabei wird der Radius und ein paar weitere Spalten aus der Punkttabelle übernommen.

Über entsprechende IF - ELSEIF Schleifen kann auf die entsprechenden SQL Statements reagiert werden.

```
CREATE OR REPLACE FUNCTION public.update_redline_point_buffers()
RETURNS trigger AS
$BODY$
  BEGIN
    -- INSERT
    IF (TG_OP = 'INSERT') THEN
      INSERT INTO
       public.redline_point_buffer (parent_gid, parent_bufferradius, parent_buffercolor, parent_bufferfillcolor,
edituser, the geom)
      SELECT
       NEW.gid AS parent_gid,
        NEW.bufferradius AS parent_bufferradius,
        NEW.buffercolor AS parent_buffercolor,
                                   NEW.bufferfillcolor AS parent_bufferfillcolor,
        NEW.edituser AS edituser,
        ST_Buffer(NEW.the_geom, NEW.bufferradius) AS the_geom;
      RETURN NEW;
```

```
-- UPDATE
   ELSIF (TG OP = 'UPDATE') THEN
           --Objekt löschen wenn Wert 0
           IF (NEW.bufferradius = 0) THEN
                 UPDATE
                          public.redline_point_buffer AS nrb
                   SET
                          the_geom = NULL,
                          parent_bufferradius = NEW.bufferradius,
                          parent_buffercolor = NEW.buffercolor,
                          parent_bufferfillcolor = NEW.bufferfillcolor
                   WHERE
                          nrb.parent_gid = NEW.gid;
                 RETURN NEW;
      END IF;
      --Buffer aktualisieren wenn Radius größer 0
      IF (NEW.bufferradius > 0) THEN
                   UPDATE
                          public.redline_point_buffer AS nrb
                   SET
                          the_geom = ST_Buffer(NEW.the_geom, NEW.bufferradius),
                          parent_bufferradius = NEW.bufferradius,
                          parent_buffercolor = NEW.buffercolor,
                          parent_bufferfillcolor = NEW.bufferfillcolor
                   WHERE
                          nrb.parent_gid = NEW.gid;
                   RETURN NEW;
      END IF;
      --nix machen wenn null
      IF (NEW.bufferradius IS NULL) THEN
                   RETURN NEW;
      END IF;
    -- DELETE
   ELSIF (TG_OP = 'DELETE') THEN
      DELETE FROM public.redline_point_buffer AS nrb where parent_gid = OLD.gid;
      RETURN OLD;
    END IF;
 END;
$BODY$
LANGUAGE pipgsqi VOLATILE
COST 100;
```

Der auslösende Trigger auf der Tabelle (redline\_point) wird hier folgendermaßen definiert:

CREATE TRIGGER trg\_update\_redline\_point\_buffers AFTER INSERT OR UPDATE OR DELETE ON public.redline\_point FOR EACH ROW EXECUTE PROCEDURE public.update\_redline\_point\_buffers(); Hier noch eine kleine Auswahl weiterer GIS-Aufgaben die durch Triggerfunktionen erledigt werden können:

Den Flächeninhalt eines Polygons berechnen und in eine Spalte schreiben:

```
CREATE OR REPLACE FUNCTION public.set_area()
RETURNS trigger AS
$BODY$
BEGIN
NEW.area_qm = st_area(NEW.the_geom);
RETURN NEW;
END;
$BODY$
LANGUAGE plpgsql VOLATILE
COST 100;
```

Die Länge einer Polylinie ermitteln und in eine Spalte schreiben:

```
CREATE OR REPLACE FUNCTION public.set_length()

RETURNS trigger AS

$BODY$

BEGIN

NEW.length_m = st_length(NEW.the_geom);

RETURN NEW;

END;

$BODY$

LANGUAGE plpgsql VOLATILE

COST 100;
```

Den Umfang eines Polygons in eine Spalte schreiben:

```
CREATE OR REPLACE FUNCTION public.set_perimeter()

RETURNS trigger AS

$BODY$

BEGIN

NEW.perimeter_m = st_perimeter(NEW.the_geom);

RETURN NEW;

END;

$BODY$

LANGUAGE plpgsql VOLATILE

COST 100;
```

Die X und Y Koordinaten eines Punktthemas in jeweils eine Spalte schreiben:

```
CREATE OR REPLACE FUNCTION public.set_xy()

RETURNS trigger AS

$BODY$

BEGIN

NEW.x_utm = st_x(NEW.the_geom);

NEW.y_utm = st_y(NEW.the_geom);

RETURN NEW;

END;

$BODY$

LANGUAGE plpgsql VOLATILE

COST 100;
```